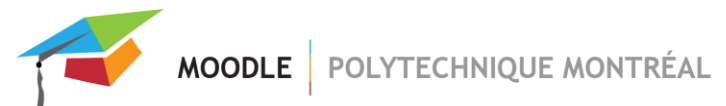

## Table des matières

| Se connecter sous ce nom                     | 1 |
|----------------------------------------------|---|
|                                              |   |
| Quitter le mode « Se connecter sous ce nom » | 4 |

## Se connecter sous ce nom

Après s'être authentifié avec son compte personnel, se rendre sur la page d'« Accueil », puis l'onglet « Participants » afin de rechercher le profil Moodle :

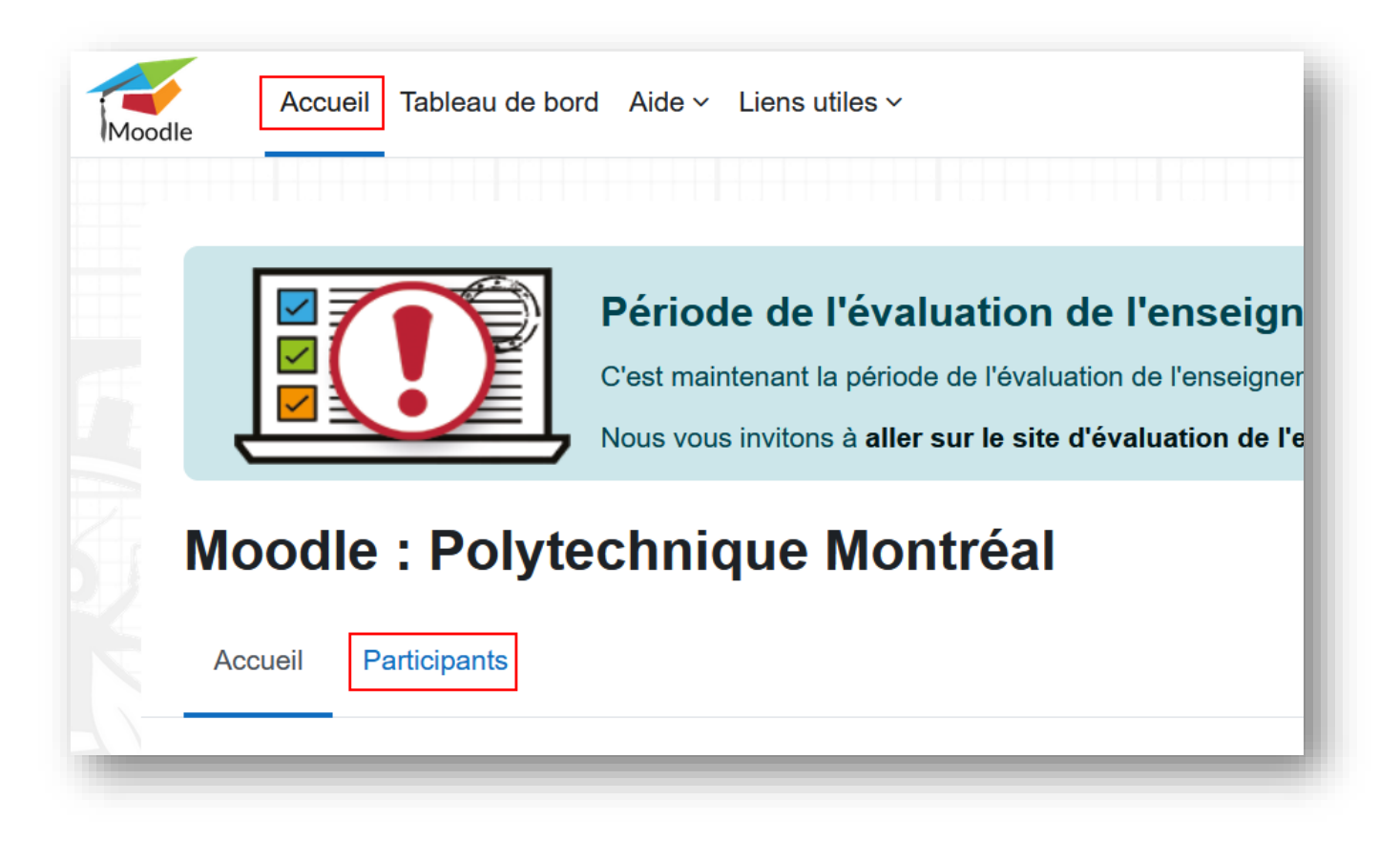

Le plus simple pour rechercher un utilisateur Moodle est de sélectionner « Mot-clef » (1) puis de saisir le mot-clef à rechercher (2), par exemple un nom de famille, et valider avec « Entrée ». Une fois le mot-clef affiché (3), « Appliquer les filtres » (4) :

MOODLE POLYTECHNIQUE MONTRÉAL

| 01   | respor           | ndance Un a    | u moi  | ns 🗢 |   | Mot | -cle | f | ¢ |    | Та | per. | 3 | 2  |       |     |   |   |            | ou   | sma   | ne : | <) = |      |      |        |  |          |        |        |        |    | 1           |        | ×      |   |
|------|------------------|----------------|--------|------|---|-----|------|---|---|----|----|------|---|----|-------|-----|---|---|------------|------|-------|------|------|------|------|--------|--|----------|--------|--------|--------|----|-------------|--------|--------|---|
| +    | Aj               | outer une cond | ition  |      |   |     |      |   |   |    |    |      |   |    |       |     |   |   |            |      |       |      |      |      |      |        |  | Réinitia | aliser | les fi | iltres | Ар | 4<br>plique | er les | filtre | s |
| pa   | ticipar          | nts trouvés    |        |      |   |     |      |   |   |    |    |      |   |    |       |     |   |   |            |      |       |      |      |      |      |        |  |          |        |        |        |    |             |        |        |   |
| éno  | m To             | A B C          | DE     | F    | G | н   | T    | J | к | L  | М  | N    | 0 | Ρ  | Q     | R   | s | Т | U          | V    | W     | x    | Y    | Z    |      |        |  |          |        |        |        |    |             |        |        |   |
| om o | le fami          | ille Tout A    | вС     | D    | Е | F   | G    | н | I | JI | ĸ  | L    | М | N  | 0     | Р   | Q | R | S          | Т    | U     | V    | W    | x    | Y    | z      |  |          |        |        |        |    |             |        |        |   |
|      | Prén             | ıom            |        |      |   |     |      |   |   |    |    |      |   |    |       |     |   |   |            |      |       |      |      |      |      |        |  |          |        |        |        |    |             |        |        |   |
|      | / Nor<br>1일<br>- | m de famille   |        |      |   |     |      |   |   |    |    |      |   | M  | atrio | cul | е |   | <b>A</b> ( | dre: | sse ( | de c | our  | riel |      |        |  |          |        |        |        |    | Rôle<br>—   | s      |        |   |
|      | ОВ               | Ousmane Die    | ор Ва  |      |   |     |      |   |   |    |    |      |   |    | -     |     |   |   |            |      |       | .,   | -    |      |      | e      |  |          |        |        |        |    | Aucu        | un rôl | е      |   |
|      | ОВ               | Ousmane Ba     | уо     |      |   |     |      |   |   |    |    |      |   |    |       |     |   |   |            |      |       | -    | -    |      |      |        |  |          |        |        |        |    | Aucu        | un rôl | е      |   |
|      | 00               | Ousmane Dia    | akhite |      |   |     |      |   |   |    |    |      |   | p1 | 108   | 328 |   |   | 0          | ısm  | ane   | diak | hite | 000  | olvm | ntl.ca |  |          |        |        |        |    | Auci        | un rôl | e      |   |

Cliquer sur le Prénom / Nom de famille du compte Moodle de la personne souhaitée :

| 15 pa | rticipants trouvés                        |                |                             |            |
|-------|-------------------------------------------|----------------|-----------------------------|------------|
| Prénc | Tout A B C D E F G H I J K L M N O        | P Q R S T      | U V W X Y Z                 |            |
| Nom   | de famille Tout A B C D E F G H I J K L M | N O P Q R      | S T U V W X Y Z             |            |
|       | Prénom<br>/ Nom de famille<br>↑≟<br>—     | Matricule<br>— | Adresse de courriel         | Rôles<br>— |
|       | OB Ousmane Diop Ba                        | 2100228        | summers day ballprived on   | Aucun rôle |
|       | OB Ousmane Bayo                           | 2004401        | marrane hep-geolprif is     | Aucun rôle |
|       | OD Ousmane Diakhite                       | p110828        | ousmane diakhite@nolvmtl.ca | Aucun rôle |

Pour afficher son compte Moodle et pour « Se connecter sous ce nom » :

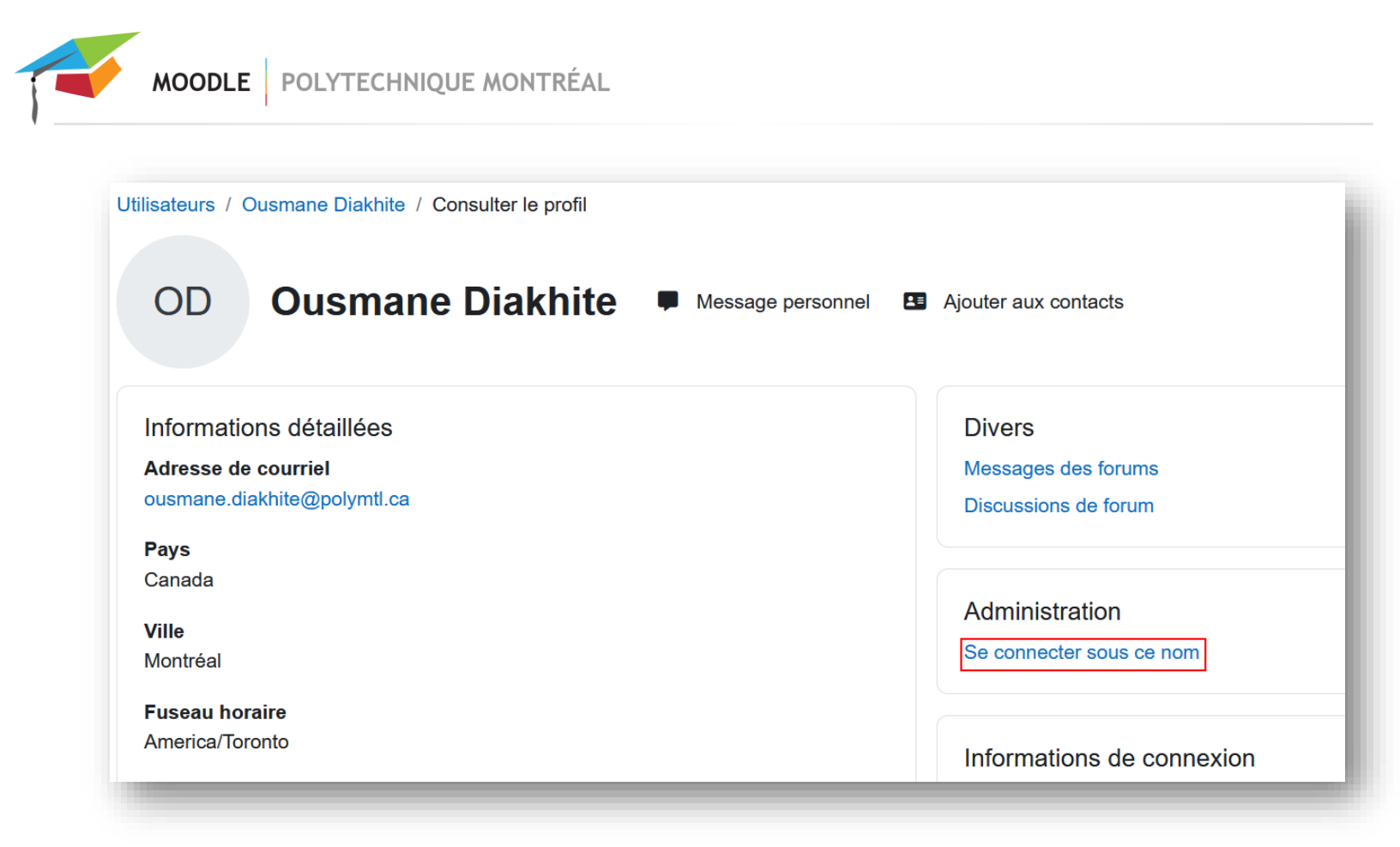

Et la navigation en tant que l'utilisateur démarre :

| Moodle | Accueil       | Tableau de bord Ai  | de ∽ Liens utiles ∽ | Q 🔢 🖬                           | Connecté sous le nom « Ousmane Diakhite | * | <b>D</b> ~ |
|--------|---------------|---------------------|---------------------|---------------------------------|-----------------------------------------|---|------------|
| Mo     | mesure de s   | <b>Polytechn</b>    | ique Montré         | al<br>s ont été désactivés pour | cette session.                          | × |            |
| Conr   | necté sous le | e nom « Ousmane Dia | akhite »            |                                 |                                         |   |            |
| Ì      |               |                     | C                   | Continuer                       |                                         |   |            |

Tant que le mode est actif le message « Connecté sous le nom » est affiché en haut à droite, et les images de profils sont superposées.

Comme le message l'indique, certains scripts – par exemple ceux du tableau de bord – sont désactivés. Mais cela permet d'utiliser Moodle en tant que l'utilisateur et le dépanner.

À noter que toutes les actions lorsque le mode est actif sont journalisée avec l'information « En tant que » :

MOODLE POLYTECHNIQUE MONTRÉAL

| Heure                        | Nom complet de<br>l'utilisateur              | Utilisateur<br>concerné | Contexte de l'événement                                | Composant | Nom de<br>l'événement             | Description                                                                     | Origine | Adresse IP     |
|------------------------------|----------------------------------------------|-------------------------|--------------------------------------------------------|-----------|-----------------------------------|---------------------------------------------------------------------------------|---------|----------------|
| 17 mars<br>2025,<br>15:49:53 | Lucas Goujon                                 | -                       | Cours: CY240 - Internet et<br>la responsabilité civile | Système   | Cours consulté                    | The user with id '93047' viewed the course with id '1701'.                      | web     | 132.207.231.45 |
| 17 mars<br>2025,<br>15:48:11 | Lucas Goujon en tant<br>que Ousmane Diakhite | -                       | Cours: CY240 - Internet et<br>la responsabilité civile | Système   | Liste d'utilisateurs<br>consultée | The user with id '72781' viewed the list of users in the course with id '1701'. | web     | 132.207.231.45 |
| 17 mars<br>2025,<br>15:48:08 | Lucas Goujon en tant<br>que Ousmane Diakhite | -                       | Cours: CY240 - Internet et<br>la responsabilité civile | Système   | Cours consulté                    | The user with id '72781' viewed the course with id '1701'.                      | web     | 132.207.231.4  |

## Quitter le mode « Se connecter sous ce nom »

Pour quitter le mode et revenir à son profil habituel, il faut se déconnecter puis se reconnecter :

| Connecté sous le l | nom « Ousmane Diakhite »                                                                | COD ~ | Мо     |
|--------------------|-----------------------------------------------------------------------------------------|-------|--------|
|                    | Connecté sous le nom :<br>Lucas Goujon                                                  |       |        |
|                    | Profil<br>Notes<br>Calendrier<br>Messages personnels<br>Fichiers personnels<br>Rapports |       | oom    |
|                    | Préférences                                                                             |       | SV     |
| s Appliquer le     | Langue<br>Prendre le rôle…                                                              | •     | Procto |
| -                  | Déconnexion                                                                             |       | GEAD   |